### **USER MANNUAL FOR**

# **REGISTRATION THROUGH**

# LMS/MAITRI PORTAL

- 1. Click on Create Employer User Profile on the LMS Portal (lms.mahaonline.gov.in)
- 2. You will be redirected to the Maharashtra Industry, Trade & Investment Facilitation Cell's Portal (MAITRI) i.e. https://maitri.mahaonline.gov.in/Registration/Registration

| ← → C 🔒 Ims.mahaonline.gov.in                                                                                                    |                                                                                                    | 아 Q 🖻 ★ 🗯 🚺 :                                                                                         |
|----------------------------------------------------------------------------------------------------|----------------------------------------------------------------------------------------------------|----------------------------------------------------------------------------------------------------|
| 👖 Apps 💶 YouTube 📀 New Tab 🔀 Gmail 🐵 Contacts of PENCiL 🍍 CPGRAMS-PG Portal                                                                                                    | 📔 LMS 🧕 aaplesarkar.mahao 📔 Maitri 🎪 The Cine-Workers 💪 eSamikSha 💈 Shram Suvidha 😓 कामगार संघटनांनी न M Grnail 📀 | Regulatory Complia » 🔠 Reading list                                                                   |
|                                                                                                    | आपले 🔔 🧿                                                                                                    |                                                                                                    |
|                                                                                                    | Labour Department<br>Registration / Licence Management System                                                     |                                                                                                    |
| <ul> <li>Download Fees Structure under various labour laws</li> <li>1. The Contract Labour (Regulation &amp; Abolition) Act, 1970</li> <li>2. The Building and Other Construction Workers (Regulation of Employment and Conditions of Service) Act, 1996 (27 of 1996)</li> <li>3. The Motor Transport Workers Act, 1961</li> <li>4. The Beedi and Cigar Workers (Conditions of Employment) Act, 1966</li> <li>5. The Inter-State Migrant Workmen (Regulation of Employment and Conditions of Service) Act, 1979</li> </ul> | LogIn to your Account                                                                                             | कोंदणीची आता नको दिरंगाई,<br>धदतीने सारे कामकाज त्वरित होईल!                                          |
| List of Documents                                                                                                    | Create Employer User Profile Forgot Password   Forgot UserName                                                    | **************************************                                                                |
| Fill the Old User form first to apply Renewal Application form for Shop and Establishment<br>Registration and Contract Labour Licence.                                                                                                    | Download Digital Signature validation process<br>User manual for Shop and Establishment Intimation service        |                                                                                                    |
| Fill the Factory Registration(Existing User) form first to apply Renewal Application form for<br>Factory Licence.                                                                                                    | Download User Manual for Shop, CL & PE User Manual for Registration and Renewal of Boiler/Economiser              |                                                                                                    |
| Track Your Past Inspection                                                                                                    | User Manual for Factory Form27                                                                                    |                                                                                                    |
| the fille                                                                                                    | See Wandar for The State High art Services for Tablet dept<br>CSC Center List. Frequently Ask Question            | 997684567676496496781698999, in ला भेट घा.<br>के साथा - 022 2657 0815   022 2657 2929   022 2657 2518 |
|                                                                                                    |                                                                                                    |                                                                                                    |

| → C   → C   maitri.mahaonline.gov.in/Registration/Registration  Apps  VouTube  Now Tab  M Gmail  O Contacts of PENCiL  CPGRA | VIS-PG Portal 📔 LMS 😠 aaplesark                                                                                                    | :ar.mahao 📔 Maitri 🧑 The Cir                                                                                                    | ne-Workers 🌜 eSamikSł                                                       | na 💈 Shram Suvidha 🖛 कामगार र         | संघटनांनी न M Gmail 🔗 Regulatory Complia | Q 🖄 🏠 🛸 🚺<br>» 🗐 Reading |
|----------------------------------------------------------------------------------------------------|----------------------------------------------------------------------------------------------------|----------------------------------------------------------------------------------------------------|-----------------------------------------------------------------------------|---------------------------------------|------------------------------------------|--------------------------|
|                                                                                                    |                                                                                                    | MAHARASHTRA INDUSTRY, TRA                                                                                                    | ADE AND INVESTMENT                                                          |                                       | SHEE 20                                  |                          |
| About Us FDI Atraction - Investor Services - Ease of Doing Business - Exports - News and Update - Explore N                  | aharashtra Grievance & Feedback - Downloads                                                                                                    | Public Consultation - Index of Industrial Pro                                                                                                  | duction COVID-19 Guidelines Cor                                             | ntact us                              |                                          |                          |
|                                                                                                    | <b>REGISTRATION</b>                                                                                                    |                                                                                                    |                                                                             | Back to Login X                       |                                          |                          |
|                                                                                                    | Name Of The Entity*                                                                                                    |                                                                                                    |                                                                             |                                       |                                          |                          |
|                                                                                                    |                                                                                                    |                                                                                                    |                                                                             |                                       |                                          |                          |
|                                                                                                    | Type of Constitution *                                                                                                    |                                                                                                    |                                                                             |                                       |                                          |                          |
|                                                                                                    | Select Constitution                                                                                                    | ~                                                                                                    |                                                                             |                                       |                                          |                          |
|                                                                                                    | Applicant's Full Name *                                                                                                    | Applicant's Designation in Firr                                                                                                    | n*                                                                          |                                       |                                          |                          |
|                                                                                                    | Annii contin DANI                                                                                                    | Select Designation                                                                                                    | *                                                                           |                                       |                                          |                          |
|                                                                                                    | Applicant's MAN                                                                                                    | Applicants Aadnar (UID)                                                                                                    |                                                                             |                                       |                                          |                          |
|                                                                                                    | Entity PAN *                                                                                                    | Entity TIN                                                                                                    |                                                                             |                                       |                                          |                          |
|                                                                                                    |                                                                                                    |                                                                                                    |                                                                             |                                       |                                          |                          |
|                                                                                                    |                                                                                                    |                                                                                                    |                                                                             |                                       |                                          |                          |
|                                                                                                    | Applicant's correspondence A                                                                                                    | ddress                                                                                                    |                                                                             |                                       |                                          |                          |
|                                                                                                    | Plot / Gut / Survey / Gala No. *                                                                                                    | Address Line 1 * A                                                                                                    | ddress Line 2                                                               |                                       |                                          |                          |
|                                                                                                    |                                                                                                    |                                                                                                    |                                                                             |                                       |                                          |                          |
|                                                                                                    | State (राज्य) *                                                                                                    | District (जिल्हा)*                                                                                                    | aluka (বান্তুকা)                                                            | Village (गाव)                         |                                          |                          |
|                                                                                                    | Select State ¥<br>PinCode (ऐन कोठ)*                                                                                                    | Select District V<br>Mobile Number* E                                                                                                    | nter OTP *                                                                  | Select Village V                      |                                          |                          |
|                                                                                                    |                                                                                                    | Send OTP                                                                                                    |                                                                             |                                       |                                          |                          |
|                                                                                                    | Create User Name *                                                                                                    | Password * C                                                                                                    | onfirm new password *                                                       | Applicant's Email ID *                |                                          |                          |
|                                                                                                    |                                                                                                    | *****                                                                                                    | ****                                                                        | Send OTP                              |                                          |                          |
|                                                                                                    | Enter Email OTP*                                                                                                    | Try another                                                                                                    |                                                                             |                                       |                                          |                          |
|                                                                                                    |                                                                                                    | Enter the text<br>you see above:                                                                                                    |                                                                             |                                       |                                          |                          |
|                                                                                                    |                                                                                                    |                                                                                                    |                                                                             |                                       |                                          |                          |
|                                                                                                    | Descured and a second second sec | 0.0 and an article advances law                                                                                                    | All substances of                                                           |                                       |                                          |                          |
|                                                                                                    | Password must contains one digit fr<br>characters and one uppercase char<br>#5% and Password length stlengt 7                                                                                                    | om u-9, and contains atleast one lowercase<br>acters, Must contains one special symbols in the l<br>-baracter and maximum 20 character Sympole | All existing users of t<br>list use their existing act<br>address to MAITEL | counts,or must apply with a new email |                                          |                          |
|                                                                                                    | Maitri@123                                                                                                    | norocci ono maximum zo character.cxample-                                                                                                    | address to MATRI                                                            |                                       |                                          |                          |
|                                                                                                    |                                                                                                    | Posister                                                                                                    |                                                                             |                                       |                                          |                          |
|                                                                                                    |                                                                                                    | Register                                                                                                    |                                                                             |                                       |                                          |                          |
|                                                                                                    |                                                                                                    |                                                                                                    |                                                                             |                                       |                                          |                          |

- Kindly register yourself on the MAITRI Portal and login through the MAITRI portal using the User Name & Password you entered while registering.
- 4. Fill in the CAF (Common Application Form) and pay the required amount

| ← → C 🔒 maitri.mahaonline.gov.in/Dashboard/Dashboard                                                                                                    | @ @ ☆ ≱ 🕒 ::     |
|----------------------------------------------------------------------------------------------------|------------------|
| 🔛 Apps 💶 YouTube 🚳 New Tab M Gmail 🛞 Contacts of PENCiL 🇵 CPGRAMS-PG Portal 📗 LMS 😑 aaplesarkar.mahao 📔 Maitri 🧑 The Cine-Workers 💪 eSamikSha 🤶 Shram Suvidha 📟 कामगार संघटनांनी न M Gmail 🚱 Regulatory Complia | » 🔠 Reading list |
| MAITRI                                                                                                    | . + ۵            |
| DASHBOARD                                                                                                    |                  |
| Bashboard Dashboard                                                                                                    |                  |
| CAF and Services                                                                                                    |                  |
|                                                                                                    |                  |
|                                                                                                    |                  |
|                                                                                                    |                  |
|                                                                                                    |                  |
|                                                                                                    |                  |
|                                                                                                    |                  |

- 5. After filing up the CAF Form, Click on the Services Provided Tab and then select the Labour Department
- 6. Select the required service and proceed further. You will be redirected to LMS portal

| ← → C                           |                                                                                                    |       |                |  |
|---------------------------------|----------------------------------------------------------------------------------------------------|-------|----------------|--|
| 🗰 Apps 🖸 YouTube 🔕 New Tab M Gn | ail 🐵 Contacts of PENCiL 🍍 CPGRAMS-PG Portal 📗 LMS 🧧 aaplesarkar.mahao 📔 Maitri 🧑 The Cine-Workers 📞 eSamikSha 🛔 Shram Suvidha ≔ कामगर संघटनांनी न M Gmail 🔗 Regulatory Complia | *     | 📰 Reading list |  |
| MAITRI                          |                                                                                                    |       | <b>A</b> -     |  |
|                                 | Services                                                                                                    |       |                |  |
| 🚳 Dashboard                     | Sandous Ausliable Sandous Applied                                                                                                    |       | - 1            |  |
| CAF and Services <              | Services Avanaure Services Applieu                                                                                                    |       |                |  |
| 1. CAF                          | Apply for Services                                                                                                    |       |                |  |
| 2. Services Provided            | Click on a department name below to view its offered services                                                                                                    |       | _              |  |
| ChangePassword                  | Maharashtra Pollution Control Board                                                                                                    |       |                |  |
|                                 | Labour Department                                                                                                    |       |                |  |
|                                 | Service Name                                                                                                    | Link  |                |  |
|                                 | 1) Registration under Shops and Establishments Act, 1948                                                                                                    | Apply |                |  |
|                                 | 2) Renewal under Shops and Establishments Act                                                                                                    | Apply |                |  |
|                                 | 3) Registration under Building & other Construction Workers (BOCW) Act, 1996                                                                                                    | Apply |                |  |
|                                 | 4) Motor Transport wokers act, 1961 Registration                                                                                                    | Apply |                |  |
|                                 | 5) Registration of establishments under the Interstate migrant workmen Act, 1979                                                                                                | Apply |                |  |
|                                 | 6) Registration & License under Contract Labour Act 1970                                                                                                    | Apply |                |  |
|                                 | 7) Registration of Principal employers establishment under the Contract labour Act, 1979                                                                                        | Apply |                |  |
|                                 | 8) Renewal of Contract Labour Permission                                                                                                    | Apply |                |  |
|                                 | 9) Amendment of Principal employers under contract labour act                                                                                                    | Apply |                |  |
|                                 | 10) Readi and Cinar workers act 1966 Depictration                                                                                                    |       | Ŧ              |  |

| Apps 🕑 YouTube 🔇 Nev                         | v Tab 🕅 Gmail 🐵 Contacts of PENCiL 💈 C             | PGRAMS-PG Portal 📔 LMS 🥚 aaplesarkar.mahao 📔 M | aitri 🗴 The Cine-Workers 💪 eSamikSha 🚶 Shram Suvidha 🔙 कामगार संघटनांनी | न M Gmail 📀 Regulatory Complia | » 🗄 Readi |
|----------------------------------------------|----------------------------------------------------|------------------------------------------------|-------------------------------------------------------------------------|--------------------------------|-----------|
| = आपले के Labo<br>सरकार Registra             | ur Department<br>ation / Licence Management System |                                                |                                                                         |                                | (         |
|                                              | Advance Search                                     |                                                |                                                                         |                                |           |
| ome                                          |                                                    |                                                |                                                                         |                                |           |
| eam Boiler 🗸 🗸                               | Department                                         | Services                                       | Application ID                                                          | Search                         |           |
| op and Establishment 🧅<br>plication          | SHOP                                               | ✓Select Service                                | v                                                                       | Jearun                         |           |
| incipal Employer 🗸                           | No Records Found                                   |                                                |                                                                         |                                |           |
| ntractor Licence 🔍                           |                                                    |                                                |                                                                         |                                |           |
| er-State Migrant<br>tablishment Registration |                                                    | Total Re                                       | cords 0 Page: 1 of 0 First Previous Next Last 10                        |                                |           |
| ctory Licence 🔍                              |                                                    |                                                |                                                                         |                                |           |
| ilding and Other                             |                                                    |                                                |                                                                         |                                |           |
| grant Labour Contractor,<br>ense             |                                                    |                                                |                                                                         |                                |           |
| nsolidated Annual<br>turn Form               |                                                    |                                                |                                                                         |                                |           |
| otor Establishment                           |                                                    |                                                |                                                                         |                                |           |
|                                              |                                                    |                                                |                                                                         |                                |           |
|                                              |                                                    |                                                |                                                                         |                                |           |
|                                              |                                                    |                                                |                                                                         |                                |           |
|                                              |                                                    |                                                |                                                                         |                                |           |
| sclaimer and Policies                        | All Diable Deserved                                |                                                |                                                                         |                                |           |
| pyright © 2015 Labour Departm                | ent. An Rights Reserved.                           |                                                |                                                                         |                                |           |

### **USER MANNUAL FOR**

# **REGISTRATION THROUGH**

# AAPLE SARKAR PORTAL

i) Register on Aaple Sarkar Portal by clicking on 'New User Register here

ii) After registration, Log in the portal using the credentials created

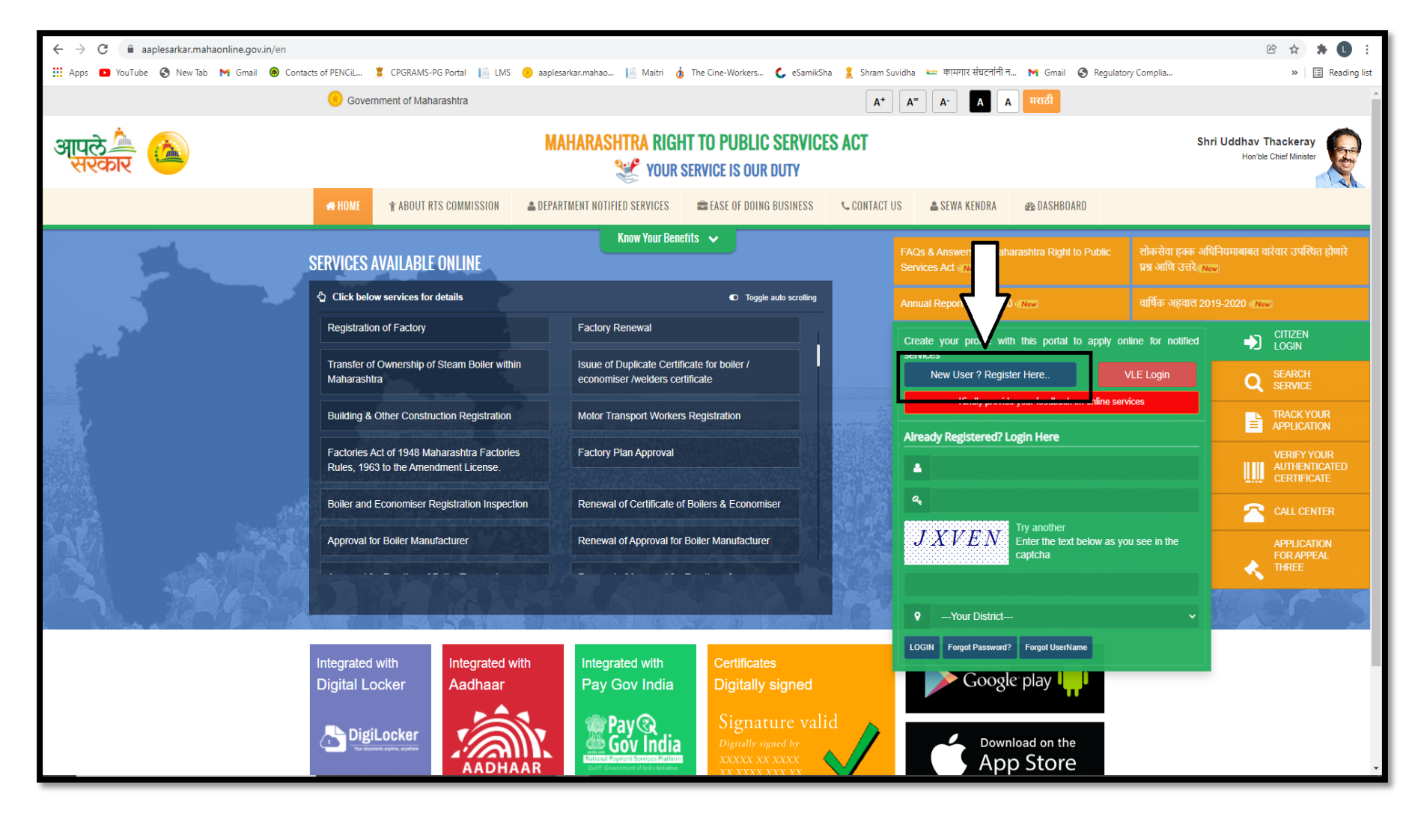

iii) Locate and select **Industries, Energy & Labour Department** on the Left hand side and Select 'Labour Department' as Sub Department

iv) Select the required service and proceed further (In case the name of your desired service is not mentioned, select any of the services and proceed)

| ← → C 🔒 aaplesarkar.ma                                                                                 | ahaonline.gov.in/en/Department/NotifiedServices?str=2F098F67795D3D874F709BF664                                                                                                    | 4642113D2888325892D15A                                              | 🕑 1                                                       | <b>* * 0</b> : |  |
|----------------------------------------------------------------------------------------------------|----------------------------------------------------------------------------------------------------|---------------------------------------------------------------------|-----------------------------------------------------------|----------------|--|
| Government of Maharashtra     Welcome, SHRADDHA RAVINDRA ZIMBAR / Edit Profile @ Change Password       |                                                                                                    |                                                                     |                                                           |                |  |
| आपले 🔔 🙆<br>सरकार                                                                                      | M/                                                                                                    | AHARASHTRA RIGHT TO PUBLIC SERVICES ACT<br>Your service is our duty | <b>Shri Uddhav Th</b><br>Honible C                        | ackeray        |  |
| Home                                                                                                   | Department : Industries, Energy and Labour Department                                                                                                    |                                                                     |                                                           |                |  |
| Application for Third<br>Appeal                                                                        | Sub Department *                                                                                                    | Labour Department 🗸                                                 | Proceed                                                   |                |  |
| DEPARTMENT NOTIFIED<br>SERVICES<br>Contact Us                                                          | O Boiler and Economiser Registration Inspection                                                                                                    | O Renewal of Certificate of Boilers & Economiser                    | O Licence for Employment                                  | Î              |  |
| Agriculture<br>DEPARTMENT OF ANIMAL                                                                    | O Shop and Establishment Renewal                                                                                                    | O Principal Employer Registration                                   | O Contract Labour Renewal                                 |                |  |
| HUSBANDRY,DAIRYING &<br>FISHERIES<br>Department of Co-Operation                                        | O Motor Transport Workers Registration                                                                                                    | O Building & Other Construction Registration                        | O Beedi & Cigar License                                   |                |  |
| Marketing and Textiles                                                                                 | O Contract Labour Licence                                                                                                    | O Shop and Establishment Registration                               | O Transfer of Ownership within Maharashtra                |                |  |
| Food & F Distribution<br>System (                                                                      | O Issue of Duplicate Certificate                                                                                                    | O Approval and Renewal of Manufacturer, Erector, Repairer and Pipe  | O Registration of Establishment Employing Migrant Workmen | •              |  |
| Higher A Inical<br>Educatio, artment<br>Home Depx (ment<br>Industries, Energy and<br>Labour Department | Copyright © 2015 Maharashtra Information Technology Corporation, All Rights Reserved A $ $<br>Best Viewed on internet explorer 9+, firefox, Chrome $ $ Disclaimer and Policies $ $ |                                                                     | I IIIIIIIIIIIIIIIIIIIIIIIIIIIIIIIIIIII                    |                |  |
| Law and Judiciary<br>Department                                                                        |                                                                                                    |                                                                     |                                                           |                |  |
| Maharashtra Housing and Area Development Authority                                                     |                                                                                                    |                                                                     |                                                           |                |  |

v) You will be redirected on the LMS portal, select the required service displayed on the left hand side and fill up the required form.

| $\leftrightarrow$ $\rightarrow$ C $$ Ims.mahao               | nline.gov.in/Forms/Home                                                                                                    | Q 🖻 🕁 🗯 🕒 🗄       |
|--------------------------------------------------------------|----------------------------------------------------------------------------------------------------|-------------------|
| 🔛 Apps 🖸 YouTube 🔇 Ne                                        | w Tab M Gmail 🐵 Contacts of PENCiL 💈 CPGRAMS-PG Portal 📙 LMS 🤭 aaplesarkar.mahao 📗 Maitri 🎪 The Cine-Workers 🕻 eSamikSha 🤰 Shram Suvidha 🐖 कामगार संघटनांनी न M Gmail 📀 Regulatory Complia | » I≣ Reading list |
| = आपले 🔔 Labo                                                | ation / Licence Management System                                                                                                    | 0                 |
|                                                              |                                                                                                    |                   |
| Home                                                         | Advance Search                                                                                                    |                   |
| Steam Boiler                                                 | Department Services Application ID                                                                                                    |                   |
| Shop and Establishment $_{\rm \bigtriangledown}$ Application | SHOP    Select Service  Select Service                                                                                                    |                   |
| Principal Employer                                           | No Records Found                                                                                                    |                   |
| Contractor Licence                                           | Total Records 0 Page: 1 of 0 First Previous Next Last 10                                                                                                    |                   |
| Inter-State Migrant                                          |                                                                                                    |                   |
| Factory Licence                                              |                                                                                                    |                   |
| Building and Other Construction Registration                 |                                                                                                    |                   |
| Migrant Labour Contractor<br>License                         |                                                                                                    |                   |
| Consolidated Annual<br>Return Form                           |                                                                                                    |                   |
| Motor Establishment                                          |                                                                                                    |                   |
|                                                              |                                                                                                    |                   |
|                                                              |                                                                                                    |                   |
|                                                              |                                                                                                    |                   |
|                                                              |                                                                                                    |                   |
|                                                              |                                                                                                    |                   |
|                                                              |                                                                                                    |                   |
|                                                              |                                                                                                    |                   |
|                                                              |                                                                                                    |                   |
|                                                              |                                                                                                    |                   |
| Disclaimer and Policies<br>Copyright © 2015 Labour Departr   | nent. All Rights Reserved.                                                                                                    | (C):<br>Mahali    |

For Queries, Kindly Contact Support Desk

Landline Number: 022 2657 2929/ 0815/ 2518 Email ID: helpdesk.lms2020@gmail.com